# ONB ARD

Registration, access and administration for health care providers

# Table of contents

- I. <u>Overview</u>
- II. Medical Portal access: who has it, and who needs it?
- III. Role types
- IV. Requesting access to the Medical Portal for health care providers
- V. Managing your profile and Medical Portal delegates for health care providers
- VI. <u>Need help?</u>

# I. Overview

Users need access to the Medical Portal to use OnBoard: Limited Release to submit and respond to a prior authorization request (PAR) or *Request for Decision on Unpaid Medical Bill(s) (Form HP-1.0)*. Some users may already have access and will not need to request access again. The information in this guide details who needs access, how to request (or register) for access, and how to designate and manage user roles inthe system.

# II. Medical Portal access: who has it, and who needs it?

| User Type                                                     | Details                                                                                                    |
|---------------------------------------------------------------|----------------------------------------------------------------------------------------------------|
| Health care providers <b>with</b> Medical Portal access       | Providers who already have access to the Medical Portal are automatically registered for OnBoard.                                                                                                    |
| Health care providers <b>without</b> Medical<br>Portal access | If you are an acupuncturist, chiropractor,<br>licensed clinical social worker, physician,<br>physician assistant, nurse practitioner,<br>podiatrist, psychologist, physical<br>therapist, occupational therapist, dentist,<br>audiologist, or optometrist, you will follow<br>the <b>health care provider registration</b><br>instructions. |
| Medical suppliers                                             | If you are not an acupuncturist,<br>chiropractor, licensed clinical social<br>worker, physician, physician assistant,<br>nurse practitioner, podiatrist,<br>psychologist, physical therapist,<br>occupational therapist, dentist,<br>audiologist, or optometrist, you will follow                                                           |

| the medical supplier registration |
|-----------------------------------|
| instructions.                     |
|                                   |

# III. Role types

| Health Care Provider Roles                                                                                                    | Responsibilities                                                                                                    |
|----------------------------------------------------------------------------------------------------|----------------------------------------------------------------------------------------------------|
| <b>Provider</b><br><i>Treating physician, nurse</i><br><i>practitioner, chiropractor, etc.</i>                                   | <ul> <li>Assigns provider delegate and billing delegate users who can draft PARs and draft/submit <i>Form HP-1.0</i> on the provider's behalf.</li> <li>Required to submit PARs in OnBoard: Limited Release.</li> </ul>                                                                                                    |
| <b>Provider Delegate</b><br><i>Medical Portal users are</i><br><i>assigned by the provider as</i><br><i>a Provider Delegate.</i> | <ul> <li>Draft and submit PARs.</li> <li>Escalate Medication PARs to Level 2 Review.</li> <li>Escalate PARs to Level 3 Review.</li> <li>Responds to insurer requests for information (must be designated by the health care provider from within OnBoard: Limited Release).</li> <li>Drafts and submits <i>Form HP-1.0.</i></li> </ul> |
| <b>Billing Delegate</b><br><i>Medical Portal users are</i><br><i>assigned by the provider as</i><br><i>a Billing Delegate.</i>   | <ul> <li>Drafts and submits <i>Form HP-1.0</i> only.</li> <li>If the provider uses a billing agent to submit their medical bills, the provider will need to set up user accounts for any employee of the billing agent who will be allowed to submit <i>Form HP-1.0</i> on behalf of the provider.</li> </ul>                          |

# IV. Requesting access to the Medical Portal for health care providers

- 1. Visit <u>wcb.ny.gov/medicalportal</u>.
- 2. Select <u>Access and Administration</u> under Health Care Providers.

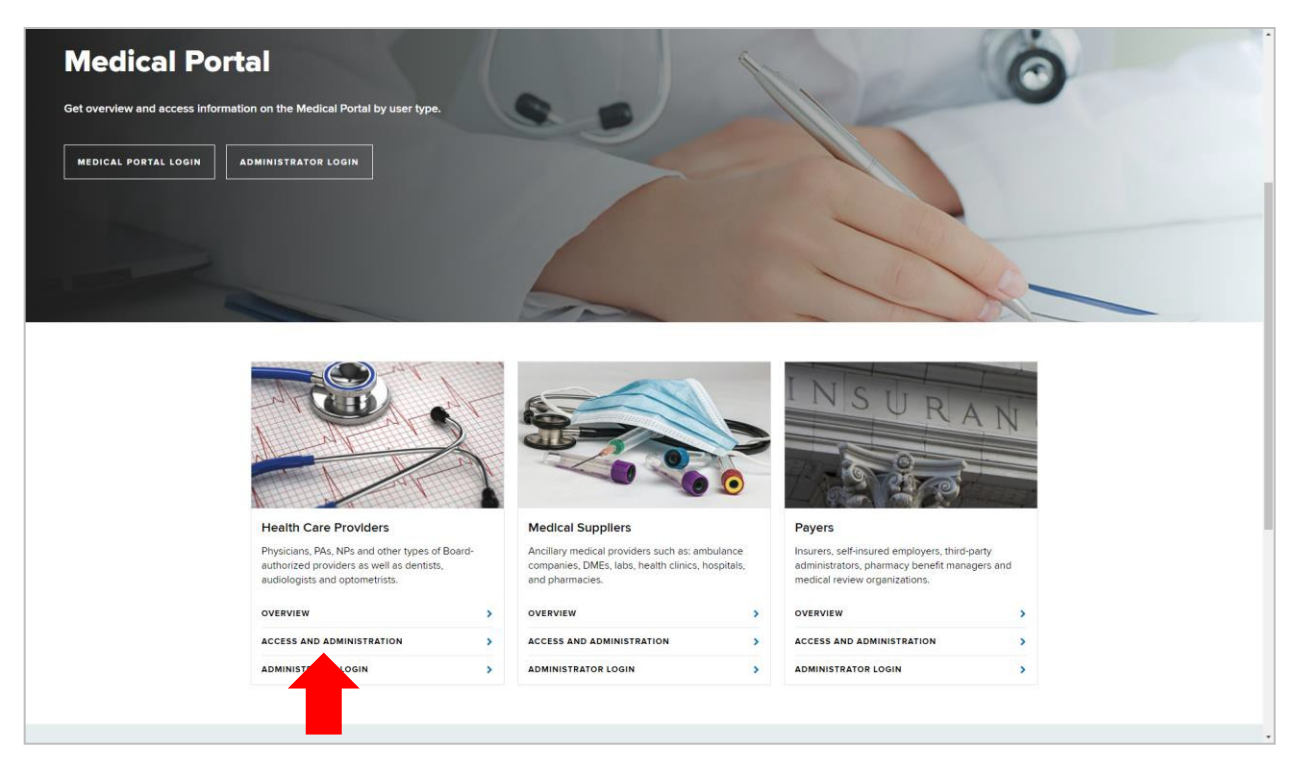

3. Select <u>Requirements</u> in the left column. Then select <u>Sign Up for Access to the</u> <u>Medical Portal</u>.

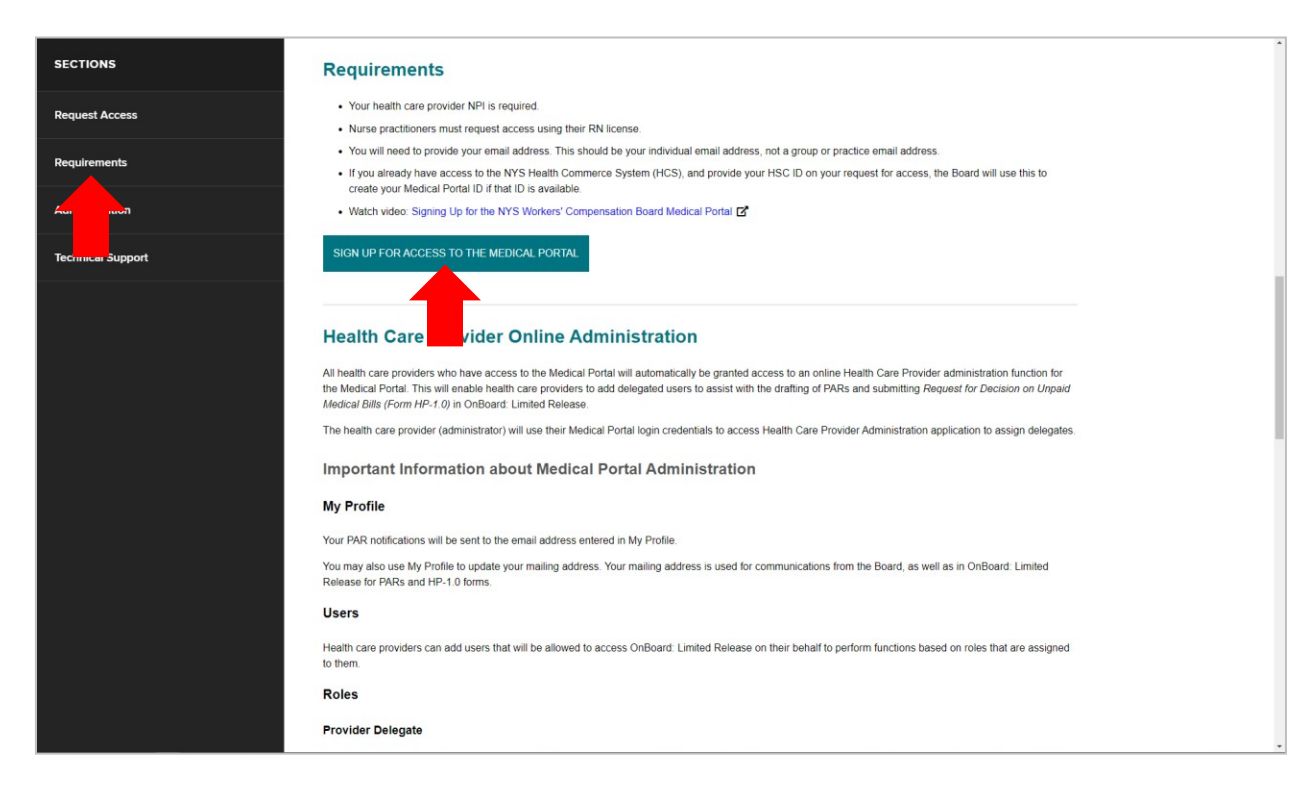

4. Review the information on this page. Then select **Continue**.

| VORK<br>STATE                                                                   | Services News Government Local                                                                                                    |                                                                                                    |                                                                                                    |
|---------------------------------------------------------------------------------|----------------------------------------------------------------------------------------------------|----------------------------------------------------------------------------------------------------|----------------------------------------------------------------------------------------------------|
| Workers' <sub>Worl</sub><br>Compensation Board                                  | kers Employers Health Care Providers Payer:                                                                                                    | s Representatives Forms Locations                                                                                                    |                                                                                                    |
| Search WCB                                                                      |                                                                                                    | Language Assistance: (877) 6                                                                                                    | 132-4996 Language Access Policy Español Pyccuvi Polski 中文 Italiano Kreyol ayisyen 한국어                              |
| <b>Online Registrations</b>                                                     |                                                                                                    |                                                                                                    |                                                                                                    |
|                                                                                 |                                                                                                    | Medical Portal Access                                                                                                    |                                                                                                    |
| Health care providers                                                           | who are interested in using the Board's Medical Portal must si                                                                                                    | ign up for access.                                                                                                    |                                                                                                    |
| IMPORTANT! Before                                                               | proceeding, please note:                                                                                                    |                                                                                                    |                                                                                                    |
| <ul> <li>Health care provi<br/>access required<br/>required training</li> </ul> | iders should use their individual email address (not a group or<br>training through the learning management system, CourseMill<br>prior to approving the request to become a Board-authorized | shared email address) when registering. This same email add<br>I, The Workers' Compensation Board will use this same email<br>provider. | dress should be used to apply for authorization and to<br>address to verify the health care provider has taken the |
| The health care p                                                               | provider's individual National Provider Identification (NPI) num                                                                                                    | ber is required on the registration form.                                                                                               |                                                                                                    |
| <ul> <li>Nurse practitione</li> </ul>                                           | ers must use their RN license number when applying for acces                                                                                                    | SS.                                                                                                    |                                                                                                    |
| <ul> <li>All health care pr</li> </ul>                                          | roviders must complete both the Authorization Status and Pro-                                                                                                    | vider Information tabs.                                                                                                    |                                                                                                    |
| processing.                                                                     | You can send an e-mail to WCECCU                                                                                                    | Continue Cancel Registration                                                                                                    | ation.                                                                                                    |
|                                                                                 |                                                                                                    |                                                                                                    |                                                                                                    |
| Workers' Compensation Board                                                     |                                                                                                    |                                                                                                    |                                                                                                    |
| Loout WCB                                                                       | Porms & Services                                                                                                    | Communication                                                                                                    |                                                                                                    |
| ontact Us                                                                       | Porms                                                                                                    | Board Announcements                                                                                                    | Privacy Policy                                                                                                    |
| ocauons                                                                         | Online services                                                                                                    | Opcoming Events                                                                                                    | Accessionity                                                                                                    |
| unetins a subject Numbers                                                       | Online Services Availability                                                                                                    | Publications                                                                                                    | Glossary of Terms                                                                                                  |
| aws & Regulations                                                               | Technical Support                                                                                                    | Upcoming Webinars                                                                                                    | Using this Site                                                                                                    |
|                                                                                 | Get Adobe Reader 5                                                                                                    |                                                                                                    |                                                                                                    |
| reedom of Information Law (FOIL)                                                |                                                                                                    |                                                                                                    |                                                                                                    |
| reedom of Information Law (FOIL)                                                | Register to Vote                                                                                                    |                                                                                                    |                                                                                                    |

5. In the Authorization Status tab, select the registering provider type and authorization status. Select **Next**.

| VORK<br>STATE                        | Services News Government Log                            | cal                                                 |                                                                                                    |
|--------------------------------------|---------------------------------------------------------|-----------------------------------------------------|----------------------------------------------------------------------------------------------------|
| Workers'<br>Compensation Board       | Workers Employers Health Care Providers P               | ayers Representatives Forms Locations               |                                                                                                    |
| P Search WCB                         |                                                         | Language Assistance: (8                             | 77) 632-4996   Language Access Policy Español   Pyccowi   Polski   中文   Ballano   Kieyòl ayisyen   한구익 |
| Online Registratio                   | on                                                      |                                                     |                                                                                                    |
|                                      | Medica                                                  | Portal - Provider - Initial Registration            |                                                                                                    |
|                                      | Select Submit after completing the ma                   | ndatory fields on both the Authorization Status and | Provider Information tabs                                                                              |
| Authorization Status Provider Inform | nation                                                  |                                                     |                                                                                                    |
|                                      |                                                         |                                                     |                                                                                                    |
| *The Registering Provider Is:        |                                                         |                                                     |                                                                                                    |
| Please Select                        | ~                                                       |                                                     |                                                                                                    |
| * The Registering Provider's Au      | thorization Status is:                                  |                                                     |                                                                                                    |
| NYS Licensed Provider - Wor          | kers' Compensation Board Authorized                     |                                                     |                                                                                                    |
| NYS Licensed Provider - Not          | Workers' Compensation Board Authorized                  |                                                     |                                                                                                    |
| Out of State Provider - Not V        | Vorkers' Compensation Board Authorized and Not NYS Lice | ensed                                               |                                                                                                    |
|                                      |                                                         | Next                                                |                                                                                                    |
| Workers' Compensation Bo             | bard                                                    |                                                     |                                                                                                    |
| About WCB                            | Forms & Services                                        | munication                                          | Website                                                                                                |
| Contact Us                           | Forms                                                   | Board Announcements                                 | Privacy Policy                                                                                         |
| Locations                            | Online Services                                         | Upcoming Events                                     | Accessibility                                                                                          |
| Bulletins & Subject Numbers          | Online Services Availability                            | Publications                                        | Glossary of Terms                                                                                      |
| Laws & Regulations                   | Technical Support                                       | Upcoming Webinars                                   | Using this Site                                                                                        |

6. In the Provider Information tab, enter the provider information and select **Submit**.

|                    |                                    |                     | Medical              | Portal - Provi     | der - Initial Re   | gistration            |                    |  |  |
|--------------------|------------------------------------|---------------------|----------------------|--------------------|--------------------|-----------------------|--------------------|--|--|
|                    |                                    | Select Submit after | completing the man   | datory fields on b | oth the Authorizat | ion Status and Provid | er Information tab |  |  |
| uthorization Sta   | tus Provider Information           |                     |                      |                    |                    |                       |                    |  |  |
|                    |                                    |                     |                      |                    |                    |                       |                    |  |  |
| Provider's In      | formation:                         |                     |                      |                    |                    |                       |                    |  |  |
| Does the provide   | er have a Health Commerce System U | ser ID? OYes ONo    |                      |                    |                    |                       |                    |  |  |
| 122456             | inder.                             | 1234567800          |                      |                    |                    |                       |                    |  |  |
| 123430             |                                    | 1234567656          |                      |                    |                    |                       |                    |  |  |
| First Name         |                                    | MLL:                | *Last Name:          |                    |                    |                       |                    |  |  |
| First Name         |                                    |                     | Last Name            |                    |                    |                       |                    |  |  |
| Address Line 1:    |                                    |                     | Address Line 2:      |                    |                    |                       |                    |  |  |
| First line of addr | ress                               |                     | Suite, room or floor |                    |                    |                       |                    |  |  |
| City:              |                                    | *State:             |                      |                    | *Zip Code:         |                       |                    |  |  |
| City               |                                    | New York            |                      | ~                  | 12345-6789         |                       |                    |  |  |
| Area Code:         | *Phone Number:                     | Extension:          |                      |                    |                    |                       |                    |  |  |
| 123                | 123-4567                           | 1234                |                      |                    |                    |                       |                    |  |  |
| Email:             |                                    |                     |                      |                    |                    |                       |                    |  |  |
| name@example       | e.com                              |                     |                      |                    |                    |                       |                    |  |  |
|                    |                                    |                     |                      |                    |                    |                       |                    |  |  |

7. After selecting **Submit**, the Registration Complete webpage will show.

| YORK                              |                                   | Services                                                                                                    | N                                                                                       | ews                                                              | Governme                                    | ent                                     | Local                              |                      |
|-----------------------------------|-----------------------------------|----------------------------------------------------------------------------------------------------|-----------------------------------------------------------------------------------------|------------------------------------------------------------------|---------------------------------------------|-----------------------------------------|------------------------------------|----------------------|
| Workers'<br>Compensation Board    | Workers E                         | mployers Health Care Providers                                                                                                    | Payers Representativ                                                                    | es Forms                                                         | Locations                                   |                                         |                                    |                      |
| D Search WCB                      |                                   |                                                                                                    |                                                                                         |                                                                  | Language Assistance: (877) 632-4996   La    | anguage Access Policy Español           | - Pyccnuk   Polski   中文   Italiano | Kreyði ayisyen   한국어 |
| On-line Regis                     | tration                           |                                                                                                    |                                                                                         |                                                                  |                                             |                                         |                                    | _                    |
|                                   |                                   | R                                                                                                    | egistration has been receiv                                                             | ed, but not yet p                                                | rocessed.                                   |                                         |                                    |                      |
|                                   |                                   | Audiologist -                                                                                                    | Your registration has b<br>Medical Portal - Provider -<br>NYS Licensed Provider - Not V | een received for th<br>Initial Registration<br>Vorkers' Compensa | e<br>as a<br>ttion Board Authorized         |                                         |                                    |                      |
|                                   |                                   |                                                                                                    | Your Registration Confirm<br>Please keep this number in case                            | ation Number is 6                                                | 540117<br>bard                              |                                         |                                    |                      |
|                                   | What's Next?                      |                                                                                                    |                                                                                         |                                                                  |                                             |                                         |                                    |                      |
|                                   | Registr     Once tr      You will | ations are processed in the order in which they are rec<br>e registration is processed and approved you will rece<br>NOT have access to the Madinal Fordal until you rece | ceived and may take up to 5 business day<br>aive 2 emails. One email will contain your  | is to complete.<br>User ID and the second                        | email will contain a temporary password. In | structions will be provided in both ema | alts.                              |                      |
|                                   | Questions?                        |                                                                                                    | and a door to and temporary personate.                                                  |                                                                  |                                             |                                         |                                    |                      |
|                                   | Questic                           | ins regarding this registration can be directed to webco                                                                                                    | ustomersupport@wcb.ny.pov. Please incl                                                  | ude your registration cont                                       | irmation number and User ID when contact    | ting Customer Support. Do NOT send      | your password.                     |                      |
| Workers' Compensation             | Board                             |                                                                                                    |                                                                                         |                                                                  |                                             |                                         |                                    |                      |
| About WCB                         |                                   | Forms & Services                                                                                                    | c                                                                                       | ommunication                                                     |                                             | Website                                 |                                    |                      |
| Contact Us                        |                                   | Forms                                                                                                    |                                                                                         | loard Announcemen                                                | ts                                          | Privacy Policy                          |                                    |                      |
| Locations                         |                                   | Online Services                                                                                                    | L                                                                                       | pcoming Events                                                   |                                             | Accessibility                           |                                    |                      |
| Bulletins & Subject Numbers       |                                   | Online Services Availability                                                                                                    | P                                                                                       | ublications                                                      |                                             | Glossary of Terms                       | 1 ·                                |                      |
| Laws & Regulations                |                                   | Technical Support                                                                                                    | ι                                                                                       | pcoming Webinars                                                 |                                             | Using this Site                         |                                    |                      |
| Freedom of Information Law (FOIL) |                                   | Get Adobe Reader 🛱                                                                                                    |                                                                                         |                                                                  |                                             |                                         |                                    |                      |
|                                   |                                   | Register to Vote                                                                                                    |                                                                                         |                                                                  |                                             |                                         |                                    |                      |
|                                   |                                   | Become an Organ Donor — Enroll To                                                                                                    | day!                                                                                    |                                                                  |                                             |                                         |                                    |                      |
| -                                 |                                   |                                                                                                    | CONNECT                                                                                 | WITH US                                                          |                                             |                                         |                                    |                      |
|                                   |                                   |                                                                                                    |                                                                                         |                                                                  |                                             |                                         |                                    |                      |

It may take up to three to five business days for the Board to complete the review of your registration. Once approved, a message will be sent to the email address you provided in the registration with your NY.gov ID username and temporary password.

# V. Managing your profile and Medical Portal delegates for health care providers

Health care providers can manage their delegated Medical Portal users for OnBoard: Limited Release. They will log in using their Medical Portal NY.gov ID username and password. The NY.gov ID used to access the Medical Portal is separate and apart from the NY.gov ID that may be used for other NYS agencies, such as the Department of Motor Vehicles and Taxation and Finance.

- 1. Visit wcb.ny.gov/medicalportal.
- 2. Select Administrator Login.

| Medical Portal<br>Get overview and access information on the Medical Portal by user type.                                     |                                                                                                    | Red                                                                                                    | Ó   |
|----------------------------------------------------------------------------------------------------|----------------------------------------------------------------------------------------------------|----------------------------------------------------------------------------------------------------|-----|
| MEDICAL PORTAL LOGIN ADMINISTRATOR LOGIN                                                                                      |                                                                                                    |                                                                                                    |     |
|                                                                                                    | 6                                                                                                    |                                                                                                    |     |
|                                                                                                    |                                                                                                    | INSURA                                                                                                    | Z   |
| Health Care Providers                                                                                                    | Medical Suppliers                                                                                                    | Payers                                                                                                    |     |
| Physicians, PAs, NPs and other types of Board-<br>authorized providers as well as dentists,<br>audiologists and optometrists. | Ancillary medical providers such as: ambulance<br>companies, DMEs, labs, health clinics, hospitals,<br>and pharmacies. | Insurers, self-insured employers, third-party<br>administrators, pharmacy benefit managers<br>medical review organizations. | and |
| OVERVIEW                                                                                                    | OVERVIEW                                                                                                    | > OVERVIEW                                                                                                    | >   |
| ACCESS AND ADMINISTRATION                                                                                                    | ACCESS AND ADMINISTRATION                                                                                              | > ACCESS AND ADMINISTRATION                                                                                                 | >   |
| ADMINISTRATOR LOGIN                                                                                                    | ADMINISTRATOR LOGIN                                                                                                    | > ADMINISTRATOR LOGIN                                                                                                    | >   |
|                                                                                                    |                                                                                                    |                                                                                                    |     |

3. Enter your Medical Portal NY.gov ID username and password.

| 2                     | NEW<br>YORK<br>STATE               | Services News                        | Government Loca                  | 1                                                                                                |        |          |            |
|-----------------------|------------------------------------|--------------------------------------|----------------------------------|--------------------------------------------------------------------------------------------------|--------|----------|------------|
| NY.gov ID             | Online Services FAC                | s About NY.gov ID H                  | elp Desk Information Pri         | vacy Policy Terms of Se                                                                          | rvice  |          |            |
|                       |                                    |                                      | Please login after read          | Ing the Acceptable Use Policy NY.gov ID ne: rd: Sign In Username or Password ver: 0. Securitizes | below  |          |            |
|                       |                                    |                                      | Agency Assis                     | tance & Contact Information                                                                      |        |          |            |
| Copyright 😰 2021 - Ne | w York State Office of Information | Technology Services (ITS) Build: 01/ | 12/2021 1:03 PM Web: 165P App: 1 | 68PA_2                                                                                           |        |          | Contact Us |
|                       |                                    | Agencies<br>Services                 | App Directory                    | Counties                                                                                         | Events | Programs |            |
|                       |                                    |                                      |                                  |                                                                                                  |        |          |            |

4. The Medical Provider Administration page will allow you to manage your profile and users in the system. The first option in the menu is **My Profile**. Select **My Profile** to edit profile information.

| Workers'<br>Compensation Board                     | Workers | Employers | Health Care Providers          | Payers | Representativ   | es Forms        | Locations                           |                |           |                   |         |               |                   |         |
|----------------------------------------------------|---------|-----------|--------------------------------|--------|-----------------|-----------------|-------------------------------------|----------------|-----------|-------------------|---------|---------------|-------------------|---------|
| Search WCS                                         |         |           |                                |        |                 |                 | Language Assistance: (877) 632-4996 | Language Acces | ss Policy | Español   Русский | Polski  | 中文   Italians | 🔋 🕴 Kreyði avisye | m   한국어 |
| My Profile<br>Billing Delegat<br>Provider Delegate |         |           |                                |        | Me              | dical Prov      | ider Administration                 |                |           |                   |         |               |                   |         |
|                                                    | Welcome | to Medi   | cal Provider Administration fo | r      | . Please select | from the menu.  |                                     |                |           |                   |         |               |                   |         |
| Workers' Compensation                              | Board   |           |                                |        |                 |                 |                                     |                |           |                   |         |               |                   |         |
| About WCB                                          |         | Forms     | & Services                     |        | c               | ommunication    |                                     |                | Website   |                   |         |               |                   |         |
| Contact Us                                         |         | Forms     |                                |        | в               | oard Announcem  | ents                                |                | Privacy   | Policy            |         |               |                   |         |
| Locations                                          |         | Online    | Services                       |        | U               | pcoming Events  |                                     |                | Accessit  | bility            |         |               |                   |         |
| Bulletins & Subject Numbers                        |         | Online    | Services Availability          |        | Р               | ublications     |                                     |                | Glossary  | of Terms          |         |               |                   |         |
| Laws & Regulations                                 |         | Techni    | cal Support                    |        | U               | pcoming Webinar | s                                   |                | Using th  | is Site           |         |               |                   |         |
| Freedom of Information Law (FOIL)                  |         | Get Ad    | obe Reader 🖉                   |        |                 |                 |                                     |                |           |                   |         |               |                   |         |
|                                                    |         | Registe   | er to Vote                     |        |                 |                 |                                     |                |           |                   |         |               |                   |         |
|                                                    |         | Becom     | e an Organ Donor — Enroll Tod  | ay!    |                 |                 |                                     |                |           |                   |         |               |                   |         |
|                                                    |         |           |                                |        | CONNECT V       | VITH US         |                                     |                |           |                   |         |               |                   |         |
|                                                    | ACEBOOK |           | Y TWITTER                      |        |                 | NSTAGRAM        | a                                   | YOUTUBE        |           | SET GET           | WCB NOT | FICATIONS     |                   |         |

5. Confirm the information is accurate. The mailing address in your profile will be used for communications from the Board and for PARs. If you need to edit the information, select **Modify My Data** on the bottom left.

| Below is what the B                 | loard has on file for you | и,         |                 |
|-------------------------------------|---------------------------|------------|-----------------|
| Business Name:                      |                           |            |                 |
| First Name:                         |                           | Last Name: |                 |
|                                     |                           |            |                 |
| Address Line 1:<br>123 State Street | t)                        |            | Address Line 2: |
| City:                               |                           | State:     | Zip:            |
| Schenectady                         |                           | NY         | 12302           |
| Area Code:                          | Phone Number:             |            | Ext:            |
| (518)<br>E-mail Address:            | 123-4567                  |            |                 |
|                                     |                           |            |                 |
| Modify My Data                      |                           |            |                 |

6. Update the information as needed and select **Continue.** 

| Medica           | l Provider Adr | ninistration |                 |
|------------------|----------------|--------------|-----------------|
|                  |                |              | Modify My Data  |
| *First Name:     |                | M.I.:        | *Last Name:     |
| Mary             |                |              | Smith           |
| *Address Line 1: |                |              | Address Line 2: |
| 123 State Stree  | et             |              |                 |
| *City:           |                | *State:      | *Zip Code:      |
| Schenectady      |                | New York     | ♥ 12302         |
| *Area Code:      | *Phone Number: | ext:         |                 |
| 518              | 123-4567       |              |                 |
| *E-mail Address: | :              |              |                 |
| doctorsmith@     | email.com      |              |                 |
|                  |                |              |                 |
|                  |                |              | Continue        |
|                  |                |              |                 |

7. Select **Billing Delegates** to remove, modify, or add new billing delegates.

| Workers' <sup>Workers</sup>                                      | Employers Health Care Providers Payers | Representatives Forms Loca | ations                                           |                                                                             |
|------------------------------------------------------------------|----------------------------------------|----------------------------|--------------------------------------------------|-----------------------------------------------------------------------------|
| Search WCB                                                       |                                        | Langu                      | sage Assistance: (877) 632-4996   Language Acces | as Policy Español   Pyccani   Polski   中文   Italiano   Kreyól ayisyen   한국어 |
| My Profile<br>Billing Delegates<br>Provider Delegates<br>Welcome | to Medical Provider Administration for | Medical Provider           | Administration                                   |                                                                             |
| Workers' Compensation Board                                      |                                        |                            |                                                  |                                                                             |
| About WCB                                                        | Forms & Services                       | Communication              |                                                  | Website                                                                     |
| Contact Us                                                       | Forms                                  | Board Announcements        |                                                  | Privacy Policy                                                              |
| Locations                                                        | Online Services                        | Upcoming Events            |                                                  | Accessibility                                                               |
| Bulletins & Subject Numbers                                      | Online Services Availability           | Publications               |                                                  | Glossary of Terms                                                           |
| Laws & Regulations                                               | Technical Support                      | Upcoming Webinars          |                                                  | Using this Site                                                             |
| Freedom of Information Law (FOIL)                                | Get Adobe Reader 🖉                     |                            |                                                  |                                                                             |
|                                                                  | Register to Vote                       |                            |                                                  |                                                                             |
|                                                                  | Become an Organ Donor — Enroll Today!  |                            |                                                  |                                                                             |
|                                                                  |                                        | - CONNECT WITH US          |                                                  |                                                                             |
| FACEBOOK                                                         | Twitter                                | <b>INSTAGRAM</b>           | VOUTUBE                                          | GET WCB NOTIFICATIONS                                                       |

8. The Billing Delegates page will show two boxes. The first box lists users who are currently a Billing Delegate and can submit *Form HP-1.0* on your behalf. Be sure to keep this list updated and remove users who should no longer submit bills on your behalf. To remove a user as an active Billing Delegate, select the **Remove** button in that user's row. The user's information will move from the first box to the second box. Use the **Modify** button to update information for a delegated user as needed.

| My Profile<br>Billing Delegates<br>Provider Delegates |                                                            |                                       | Medical        | Provider Administration |        |                 |  |  |
|-------------------------------------------------------|------------------------------------------------------------|---------------------------------------|----------------|-------------------------|--------|-----------------|--|--|
|                                                       | Billing Delegate<br>Below is a list of users who           | nave a Billing Delegate designatio    | in for         |                         |        |                 |  |  |
|                                                       | Show 5 v entries                                           | Show 5 v entries                      |                |                         |        |                 |  |  |
|                                                       | First Name                                                 | Last Name                             | Phone # eMail  |                         | Remove | Modify          |  |  |
|                                                       | Billing                                                    | Delegate                              | (518) 555-0234 | @wcb.ny.gov             | Remove | Modify          |  |  |
|                                                       | Showing 1 to 1 of 1 entrie<br>Below is a list of users who | 5<br>DON'T have a Billing Delegate de | isignation for |                         |        | r 1 Next        |  |  |
|                                                       | Show 5 v entries                                           |                                       |                |                         |        | Search:         |  |  |
|                                                       | First Name                                                 | Last Name                             | Phone #        | eMail                   |        | Add             |  |  |
|                                                       | Provider                                                   | Delegate                              | (518) 555+0234 | @wcb.ny.gov             |        | Add             |  |  |
|                                                       | Showing 1 to 1 of 1 entrie                                 | 5                                     |                |                         |        | Previous 1 Next |  |  |
|                                                       | Need to add some                                           | one new?                              |                |                         |        |                 |  |  |

9. The second box shows a list of users who are not currently designated as a Billing Delegate but are registered in the system as a user for the health care provider. To designate one of these users as an active Billing Delegate, select the **Add** button in that user's row.

| My Profile<br>Billing Delegates<br>Provider Delegates |                                                  |                                                                                       | Medica         | Provider Administration |        |          |  |  |  |  |  |
|-------------------------------------------------------|--------------------------------------------------|---------------------------------------------------------------------------------------|----------------|-------------------------|--------|----------|--|--|--|--|--|
|                                                       | Billing Delegate<br>Below is a list of users who | Billing Delegate Below is a list of users who have a Billing Delegate designation for |                |                         |        |          |  |  |  |  |  |
|                                                       | Show 5 v entries Search:                         |                                                                                       |                |                         |        |          |  |  |  |  |  |
|                                                       | First Name                                       | Last Name                                                                             | Phone #        | eMail                   |        | Modify   |  |  |  |  |  |
|                                                       | Billing Delegate                                 |                                                                                       | (518) 555-0234 | @wcb.ny.gov             | Remove | Modify   |  |  |  |  |  |
|                                                       | Showing 1 to 1 of 1 entrie                       | Showing 1 to 1 of 1 entries Previous                                                  |                |                         |        |          |  |  |  |  |  |
|                                                       | Below is a list of users who <b>I</b>            | OON'T have a Billing Delegate de                                                      | signation for  |                         |        |          |  |  |  |  |  |
|                                                       | Show 5 v entries                                 |                                                                                       |                |                         |        | Search:  |  |  |  |  |  |
|                                                       | First Name                                       | Last Name                                                                             | Phone #        | eMail                   |        | Add      |  |  |  |  |  |
|                                                       | Provider                                         | Delegate                                                                              | (518) 555-0234 | @wcb.ny.gov             | 2      | Add      |  |  |  |  |  |
|                                                       | Showing 1 to 1 of 1 entrie                       | 5                                                                                     |                |                         |        | P 1 Next |  |  |  |  |  |
|                                                       | Add New User                                     | ene new?                                                                              |                |                         |        |          |  |  |  |  |  |

10. If a new user is not listed in the second box, they will need to be registered as a Billing Delegate. Select **Add New User**.

| My Profile<br>Billing Delegates<br>Provider Delegates | Medical Provider Administration                                                          |                                    |                |                    |        |         |  |  |  |  |
|-------------------------------------------------------|------------------------------------------------------------------------------------------|------------------------------------|----------------|--------------------|--------|---------|--|--|--|--|
|                                                       | Billing Delegate<br>Below is a list of users who have a Billing Delegate designation for |                                    |                |                    |        |         |  |  |  |  |
|                                                       | Show 5 v entries                                                                         |                                    |                |                    |        |         |  |  |  |  |
|                                                       | First Name                                                                               | First Name Last Name Phone # eMail |                | Remove             | Modify |         |  |  |  |  |
|                                                       | Billing Delegate                                                                         |                                    | (518) 555-0234 | @wcb.ny.gov Remove |        | Modify  |  |  |  |  |
|                                                       | Showing 1 to 1 of 1 entries Previous 1                                                   |                                    |                |                    |        |         |  |  |  |  |
|                                                       | Below is a list of users who                                                             | DON'T have a Billing Delegate de   | signation for  |                    |        |         |  |  |  |  |
|                                                       | Show 5 v entries                                                                         |                                    |                |                    |        | Search: |  |  |  |  |
|                                                       | First Name                                                                               | Last Name                          | Phone #        | eMail              |        | Add     |  |  |  |  |
|                                                       | Provider                                                                                 | Delegate                           | (518) 555-0234 | @wcb.ny.gov        |        | Add     |  |  |  |  |
|                                                       | Showing 1 to 1 of 1 entries Previous 1 New                                               |                                    |                |                    |        |         |  |  |  |  |
|                                                       | Need to add sor                                                                          | eone new?                          |                |                    |        |         |  |  |  |  |
|                                                       | Add New User                                                                             |                                    |                |                    |        |         |  |  |  |  |

11. Enter the new user's information. Once submitted, the add user requestis sent to the Board for processing. Once processed, the user will receive a NY.gov ID username and temporary password via the email address submitted on the registration. Select **Continue**.

|                  |                |          | Add New User       |
|------------------|----------------|----------|--------------------|
| *First Name:     |                | M.L:     | *Last Name:        |
| First Name       |                |          | Last Name          |
| *Address Line 1: |                |          | Address Line 2:    |
| Address          |                |          | Floor, Suite, Apt. |
| *City:           |                | *State:  | *Zip Code:         |
| City             |                | New York | ✓ 12345            |
| *Area Code:      | *Phone Number: | ext:     |                    |
| 123              | 456-7890       |          |                    |
| *E-mail Address: |                |          |                    |
| test@test.com    |                |          |                    |
| Comments:        |                |          |                    |
|                  |                |          |                    |
|                  |                |          |                    |

12. The last option in the main menu is **Provider Delegates**. Provider Delegates will be able to draft and submit PARs and *Form HP-1.0* and do not have to separately be listed as a Billing Delegate.

| Workers' Workers Empi<br>Compensation Board                      | oyers Health Care Providers Payers R   | Representatives Forms | Locations                           |                             |                                                    |             |
|------------------------------------------------------------------|----------------------------------------|-----------------------|-------------------------------------|-----------------------------|----------------------------------------------------|-------------|
| Search WCB                                                       |                                        |                       | Language Assistance: (877) 632-4996 | Language Access Policy Espa | añol   Русский   Polski   中文   Italiano   Kreyòl a | visyen (한국어 |
| My Profile<br>Billing Delegates<br>Provider Delegates<br>Welcome | to Medical Provider Administration for | Medical Provi         | der Administration                  |                             |                                                    |             |
| Workers' Compensation Board                                      |                                        |                       |                                     |                             |                                                    |             |
| About WCB                                                        | Forms & Services                       | Communication         |                                     | Website                     |                                                    |             |
| Contact Us                                                       | Forms                                  | Board Announceme      | ints                                | Privacy Policy              |                                                    |             |
| Locations                                                        | Online Services                        | Upcoming Events       |                                     | Accessibility               |                                                    |             |
| Bulletins & Subject Numbers                                      | Online Services Availability           | Publications          |                                     | Glossary of Te              | rms                                                |             |
| Laws & Regulations                                               | Technical Support                      | Upcoming Webinar      | •                                   | Using this Site             | •                                                  |             |
| Freedom of Information Law (FOIL)                                | Get Adobe Reader 🖉                     |                       |                                     |                             |                                                    |             |
|                                                                  | Register to Vote                       |                       |                                     |                             |                                                    |             |
|                                                                  | Become an Organ Donor — Enroll Today!  |                       |                                     |                             |                                                    |             |
|                                                                  |                                        | CONNECT WITH US       |                                     |                             |                                                    |             |
| FACEBOOK                                                         | y TWITTER                              | TINSTAGRAM            | 0                                   | YOUTUBE                     | GET WCB NOTIFICATIONS                              |             |

13. The Provider Delegates page will show two boxes. The first box lists users who are currently Provider Delegates and can submit PARs and *Form HP-1.0*. Be sure to keep this updated and remove users who should no longer draft or submiton your behalf. To remove a user as an active Provider Delegate, select the **Remove** button in that user's row. The user's information will move from the first box to the second box. Use the **Modify** button to update information for a delegated user as needed.

| My Profile<br>Billing Delegates<br>Provider Delegates |                                                     |                                  | Medical         | Provider Administration |        |                 |
|-------------------------------------------------------|-----------------------------------------------------|----------------------------------|-----------------|-------------------------|--------|-----------------|
|                                                       | Provider Delegate<br>Below is a list of users who h | ave a Provider Delegate designat | tion for        |                         |        |                 |
|                                                       | Show 5 v entries                                    |                                  |                 |                         | 1      | Search:         |
|                                                       | First Name                                          | Last Name                        | Phone #         | ione # eMail            |        | Modify          |
|                                                       | Provider                                            | Delegate                         | (518) 555-0234  | r@wcb.ny.gov            | Remove | Modify          |
|                                                       | Showing 1 to 1 of 1 entries                         | 5                                |                 |                         |        | 1 Next          |
|                                                       | Below is a list of users who D                      | ON'T have a Provider Delegate    | designation for |                         |        |                 |
|                                                       | Show 5 v entries                                    |                                  |                 |                         |        | Search:         |
|                                                       | First Name                                          | Last Name                        | Phone #         | eMail                   |        | Add             |
|                                                       | Billing                                             | Delegate                         | (518) 555-0234  | @wcb.ny.gov             |        | Add             |
|                                                       | Showing 1 to 1 of 1 entries                         | 5                                |                 |                         |        | Previous 1 Next |
|                                                       | Need to add some                                    | one new?                         |                 |                         |        |                 |

14. The second box shows a list of users who are not currently designated as a Provider Delegate but are registered in the system as a user for the health care provider. To designate one of these users as an active Provider Delegate, select the **Add** button in that user's row.

|  | Provider Delegate                                                                                                |                                                   |                                       |                        |        |                       |  |  |
|--|----------------------------------------------------------------------------------------------------|---------------------------------------------------|---------------------------------------|------------------------|--------|-----------------------|--|--|
|  | Below is a list of users who l                                                                                   | have a Provider Delegate design                   | ation for                             |                        |        |                       |  |  |
|  | Show 5 v) entries Sear                                                                                           |                                                   |                                       |                        |        |                       |  |  |
|  | First Name                                                                                                    | Last Name                                         | Phone #                               | eMail                  | Remove | Modify                |  |  |
|  | Provider                                                                                                    | Delegate                                          | (518) 555-0234                        | r@wcb.ny.gov           | Remove | Modify                |  |  |
|  | Showing 1 to 1 of 1 entries                                                                                      |                                                   |                                       |                        |        |                       |  |  |
|  |                                                                                                    |                                                   |                                       |                        |        |                       |  |  |
|  |                                                                                                    |                                                   | 721.7.7                               |                        |        |                       |  |  |
|  | Below is a list of users who                                                                                     | DON'T have a Provider Delegate                    | designation for                       |                        |        |                       |  |  |
|  | Below is a list of users who I                                                                                   | DON'T have a Provider Delegate                    | designation for                       |                        |        | Search:               |  |  |
|  | Below is a list of users who I<br>Show 5 v entries<br>First Name                                                 | DON'T have a Provider Delegate                    | designation for Phone #               | eMail                  |        | Search: Add           |  |  |
|  | Below is a list of users who I<br>Show S entries<br>First Name<br>Billing                                        | DON'T have a Provider Delegate Last Name Delegate | designation for Phone # (518) 555-023 | eMail<br>4 @wcb.ny.gov |        | Search: Add           |  |  |
|  | Below is a list of users who I<br>Show <u>5 v</u> entries<br>First Name<br>Billing<br>Showing 1 to 1 of 1 entrie | DON'T have a Provider Delegate Last Name Delegate | designation for Phone # (518) 555-023 | eMail<br>4 @wcb.ny.gov |        | Search:<br>Add<br>Add |  |  |

15. If a new user is not listed in the second box, they will need to be registered as a Provider Delegate. Select **Add New User**.

| My Profile<br>Billing Delegates<br>Provider Delegates | Medical Provider Administration                     |                                 |                   |                |       |              |        |            |      |
|-------------------------------------------------------|-----------------------------------------------------|---------------------------------|-------------------|----------------|-------|--------------|--------|------------|------|
|                                                       | Provider Delegate<br>Below is a list of users who I | have a Provider Delegate design | ation for         |                |       |              |        |            |      |
|                                                       | Show 5 v entries                                    |                                 |                   |                |       |              |        | Search:    |      |
|                                                       | First Name                                          | Last Name                       | Phone #           |                | eMail |              | Remove | Modify     |      |
|                                                       | Provider                                            | Delegate                        | (518) 555-        | 0234 r@w       |       | twcb.ny.gov  |        | Modify     |      |
|                                                       | Showing 1 to 1 of 1 entries                         |                                 |                   |                |       |              |        |            | Next |
|                                                       | Below is a list of users who I                      | DON'T have a Provider Delegate  | e designation for |                |       |              |        | Search:    |      |
|                                                       | First Name                                          | Last Name                       |                   | Phone #        |       | eMail        |        | Add        |      |
|                                                       | Billing                                             | Delegate                        |                   | (518) 555-0234 |       | '@wcb.ny.gov |        | Add        |      |
|                                                       | Showing 1 to 1 of 1 entrie                          | *5                              |                   |                |       |              |        | Previous 1 | Next |
|                                                       | Need to add some                                    | eone new?                       |                   |                |       |              |        |            |      |

16. Enter the new user's information. Once submitted, the add user request is sent to the Board for processing. Once processed, the user will receive a NY.gov ID temporary password via the email address submitted on the registration. Select **Continue**.

|                  |                |          | Add New Use        | r   |
|------------------|----------------|----------|--------------------|-----|
| *First Name:     |                | M.I.:    | *Last Name:        |     |
| First Name       |                |          | Last Name          |     |
| *Address Line 1: |                |          | Address Line 2:    |     |
| Address          |                |          | Floor, Suite, Apt. |     |
| City:            |                | *State:  | *Zip Code          | 21  |
| City             |                | New York | ✓ 12345            |     |
| *Area Code:      | *Phone Number: | ext:     |                    |     |
| 123              | 456-7890       |          |                    |     |
| *E-mail Address: |                |          |                    |     |
| test@test.com    |                |          |                    |     |
| Comments:        |                |          |                    |     |
|                  |                |          |                    |     |
|                  |                |          |                    |     |
|                  |                |          |                    |     |
|                  |                |          | Continue Cancel    | Add |

# VIII. Need help?

Medical Portal access for providers: <u>wcb.ny.gov/medicalportal</u> General registration questions: Customer Service (877) 632-4996 Technical assistance: <u>WCBTechnicalSupport@wcb.ny.gov</u> <u>wcb.ny.gov/onboard</u> <u>OnBoard@wcb.ny.gov</u>